# 学外から図書を取り寄せる手順

OPAC で検索した結果、読みたい図書が医学図書館に所蔵していない場合には、 学外から以下の手順で図書を取り寄せることができます(有料)。

## ① 図書館ホームページのトップ画面「OPAC 検索」で蔵書検索

|                                                                        | 1024.04.01                              |                   | \$             | 2023.05.08 |                                                                  |                                          |
|------------------------------------------------------------------------|-----------------------------------------|-------------------|----------------|------------|------------------------------------------------------------------|------------------------------------------|
|                                                                        | ■ ● ● ● ● ● ● ● ● ● ● ● ● ● ● ● ● ● ● ● | マイライブラリの          | の不具合について ′     | 新型コロナウイル   | ルス対策(入館制限の解除)について 🎽                                              |                                          |
|                                                                        |                                         |                   |                |            |                                                                  |                                          |
|                                                                        |                                         |                   |                |            |                                                                  |                                          |
|                                                                        |                                         |                   |                |            |                                                                  |                                          |
|                                                                        |                                         |                   |                |            |                                                                  |                                          |
| 蔵書検索(OPAC)                                                             | 電子ジャーナル・電子ブッ                            | ックま               | まとめて検索         |            | データベース検索                                                         |                                          |
| 蔵書検索(OPAC)                                                             | 電子ジャーナル・電子ブッ                            | ックま               | まとめて検索         |            | データベース検索                                                         |                                          |
| 蔵書検索(OPAC)<br>久留米大学で所蔵して                                               | <b>電子ジャーナル・電子ブッ</b><br>いる図舎・雑誌・電子コンテンツを | <b>ック ま</b>       | まとめて検索<br>Q、S& | earch      | データベース検索<br>大量ダウンロードにご注意ください >> <u>●判</u> 員                      | 羽上の注意                                    |
| 蔵書検索(OPAC)<br>久留米大学で所蔵して ● OPACIF細株素 ピ                                 | <b>電子ジャーナル・電子ブッ</b><br>いる回告・確認・電子コンテンツを | <b>ック ま</b><br>検索 | まとめて検索<br>Q &  | earch      | データペース検索<br>大量ダウンロードにご注意ください >> ▲1/1<br>PublQued Scopus' ♠ 医中はW/ | <u>用上の注意</u><br>eb UpToDate <sup>*</sup> |
| <ul> <li>蔵書検索(OPAC)</li> <li>久留米大学で所蔵して</li> <li>のPAC詳細技素 ビ</li> </ul> | <b>電子ジャーナル・電子ブッ</b><br>いる回告・確認・電子コンテンツを | <b>ック ま</b><br>検索 | まとめて検索<br>Q Sg | arch       | データペース検索<br>大量ダウンロードにご注意ください >> ●約<br>PubliQued Scopus' ④ 医中核W/  | 朝上の注意<br>eb UpToDate'                    |

#### ② 資料がヒットしない場合は「他大学所蔵」をクリックして検索

|                                   | 図書館                                                                                                    |
|-----------------------------------|----------------------------------------------------------------------------------------------------|
| もしも心電図で循環器を語るなら                   | Q カテゴリ検索 詳細検索                                                                                                    |
| 本学所蔵(0) 他大学所蔵(1);<br>トップ画面 > 一覧画面 | 他大学所蔵をクリック                                                                                                    |
| 絞り込み<br>絞り込みはできません。               | 指定した条件にあてはまる資料はありません。<br>他大学への複写依頼・現得個用、限書購入依頼をご希望の場合は、検索先サイトを「他大学所蔵」に変更して検索してください。<br>「他大学所蔵」でもヒットしない場合は下の手入力依頼から依頼を行ってください。 |
|                                   | ■文献複写依赖(手入力), ■現物資価依頼(手入力), ■図書購入依頼(手入力)                                                                                      |

③-1「他大学所蔵」でヒットしたら検索結果から「他大学から借りる」に進む

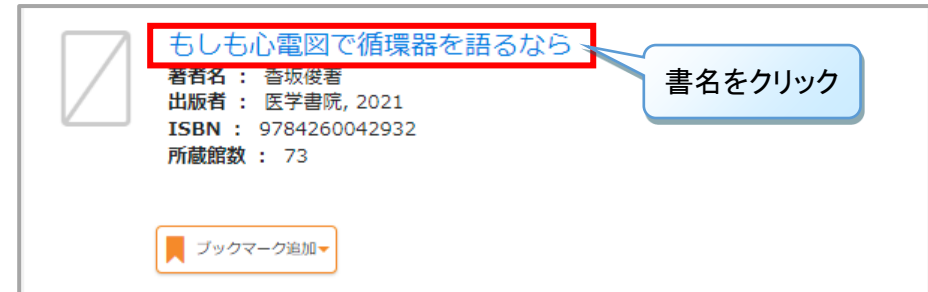

| もしも心電図で循環器を語るなら<br><sup>モシモシンデンズデジュンカンキオカタルナラ</sup><br><sup>香坂候著</sup><br>第2版<br>医学書院, 2021<br><u>CiNii Booksの詳細を見</u><br><b>他大学から借りるをクリック</b><br>⇒ ④へ | トップ画面 > 一覧画面 > 詳細(他大学所蔵) |                                                                                                    |  |  |
|----------------------------------------------------------------------------------------------------|--------------------------|----------------------------------------------------------------------------------------------------|--|--|
| 図書                                                                                                    |                          | もしも心電図で循環器を語るなら<br>モシモ シンデンズ デ ジュンカンキ オ カタル ナラ<br><sup>香坂俊著</sup><br>第2版<br>医学書院, 2021<br><u>CINII Booksの詳細を見</u><br>図書<br>▲<br>(他大学から借りるをクリック<br>⇒ ④へ<br>●<br>(他大学からコピー取り寄せ)<br>●<br>回書購入依頼 |  |  |

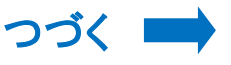

#### ③-2「他大学所蔵」でもヒットしない場合は「現物貸借依頼(手入力)」をクリック

| 大田<br>KURUME UNIVERSITY LIBRARY<br>● 御井図書館 ● 医学図書館 | 図書館                                                                                                    |                    |
|----------------------------------------------------|----------------------------------------------------------------------------------------------------|--------------------|
| 若手指導医1年目の教科書                                       | Q カテゴリ検索 詳                                                                                                    | 細検索                |
| 本学所蔵(0) 他大学所蔵                                      |                                                                                                    |                    |
| トップ画面 > 一覧画面                                       |                                                                                                    | 羽物貸供休頡(チ入力) たりしいり  |
| 絞り込み                                               | 通常検索                                                                                                    | 現物員自体根(ナハカ)をノリソノ   |
| 絞り込みはできません。                                        | 描定した条件にあてはまる資料はありません。<br>他大学への爆写気類・現時間に、現実調人に厳考さく希望の<br>が、「他大学所蔵」でもヒットしない場合は下の手入力体が、の取得を行ってください。<br>「他大学所蔵」でもヒットしない場合は下の手入力体が、の取得を行ってください。 |                    |
|                                                    | ■文献複写依賴(手入力)。                                                                                                    | 手入力)。 ■図書購入依頼(手入力) |

#### ④ 久留米大学 Gmail のアカウント(@より前の部分)でマイライブラリにログイン

| ログイン           |   |
|----------------|---|
| ログイン名<br>パスワード | ] |
| ログイン           |   |
|                |   |

### ⑤ 以下の項目を入力し、「確認に進む」→「この内容で依頼」→ 依頼完了

| 資料の借用依頼  | 頃:入力                                                              |                                                       |
|----------|-------------------------------------------------------------------|-------------------------------------------------------|
| 入力       | 確認 完了                                                             | ③-1「他大学所蔵」の検索結果から<br>進むと書詰情報が白動入力されます                 |
| 書名(必須)   | もしも心電図で循環器を語るなら, 第2版                                              | ③-2 手入力の場合は、赤枠内に書誌<br>情報を入力してください。                    |
| 著者名      | 香坂俊著                                                              |                                                       |
| 巻号       |                                                                   |                                                       |
| 出版社      | 医学書院                                                              |                                                       |
| 出版年 (必須) | 2021                                                              |                                                       |
| ISBN     | 9784260042932<br>指定できるISBNは1件です。                                  |                                                       |
|          |                                                                   |                                                       |
| 利用者      |                                                                   |                                                       |
| 送付方法     | ↓<br>【御井】 学生は速達の指定はできません                                          | 入力後「確認に進む」をクリック。                                      |
| 受取館      | 医学図書館                                                             | 申込内容に間違いがなければ                                         |
| 通信欄      | 通信欄には連絡先、海外手配等を入力してください。<br>※御井キャンパス所園の学生・非常勤講師の方は、必ず速絡先(<br>ださい。 | 「この内容で依頼」をクリックして依頼完了。<br>⇒ 資料が到着したら学内メールで<br>お知らせします。 |
|          | 中止 確認に進む                                                          |                                                       |